# Habitec Security Honeywell Lyric Operating Instructions

|  |                                        | •                             |
|--|----------------------------------------|-------------------------------|
|  | (((·                                   | Armed Away                    |
|  | <b>12:40PM</b><br>July 31              | Security Automation Video     |
|  | <b>76°F</b><br>Sunny<br>5 Day Forecast | Smart Scenes Notices Settings |
|  | ()                                     | Honeywell                     |
|  |                                        |                               |

- <u>About Your System</u>: The Habitec Security Honeywell Lyric security system's burglary protection can be armed or disarmed as needed; while monitoring for environmental, CO, fire, medical, and police emergency conditions 24-hours a day. Most system functions explained below can also be completed from your Total Connect app on your smart phone.
- *False Alarm:* In the event there is a false alarm, please contact Habitec's Central Station immediately at 800-832-5276. Please have your verification password ready.
- Arming the System (Away/Stay):
  - Press Arm Away or Arm Stay
  - Enter your code
    - o Arm Away will arm the entire system
    - o Arm Stay will arm the perimeter and leave the motions off

## • Disarming the System:

- Enter your code
  - You will hear an entry tone reminding you to disarm the system when you are entering.
  - Upon disarming from the keypad, your Lyric has a built-in camera that will take a snapshot of whomever disarmed the system.
- <u>Fire/Medical/Police:</u>
  - Press and hold the **Panic Button** (red round circle with exclamation mark inside) located at the bottom left on the keypad
  - Then push the appropriate icon for help
    - These emergency buttons are active 24 hours a day.

# • <u>Reset Alarm Activation (loud siren):</u>

- Press **Disarm**
- Enter your code
- **CALL THE CENTRAL STATION**, identify yourself; using your name and password to verify that you are secure and the alarm was accidental.
- <u>Silent Duress:</u>
  - Enter 4199 as your disarm code
    - This will turn off the alarm and send in a silent signal to central station telling us you are under duress.

### • **Bypassing a Zone:**

- Press **Zones** in the security menu
  - o A list of your zones will appear
  - o Faulted zones will appear in red or orange
- Select the zones to be bypassed, by pressing the up and down arrows
- Press bypass at the bottom of the screen
  - You can **Bypass all Faulted**, which will select all zones with faults.
- Enter your code
  - The zone list will reappear, showing the bypass icon for all affected zones.
- Arm system as normal

#### Adding User Codes:

- Press **Security** on the home screen
- Press **Tools**, then enter Master Code
- Select Users
  - $\circ~$  Existing users are displayed along with the guest and duress code.
  - Four asterisks (\*\*\*\*) denotes a code already in each position.
- Press Add New
  - A new user screen will appear
- Enter name, if desired, by pressing Name
- Press User Code
- Enter new 4-digit user code
- Press Save
- Press Back Arrow when finished.
  - This will take you back to the tools menu.
- Changing a User Code:
  - Press Security
  - Press Tools, then enter master code
  - Select Users
  - Press Edit
  - Press User Code
  - Enter new 4-digit code, press Save
  - Press Back Arrow button when finished.
- Deleting a User Code:
  - Press Security
  - Press **Tools**, then enter master code
  - Select Users
  - Select a user code to delete
  - Press Delete
  - Lyric will want to confirm, Press **Yes**
  - Press **Back Arrow** when finished.